# 成都国万国采交易平台

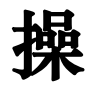

## 作

## 手

## 册

(投标客户端安装及使用) 2023.07

## 一、投标客户端安装说明

## 1.1 下载制作工具

可点击左侧菜单栏的【组件下载】,下载投标文件制作工具(下载时找最新版的 客户端下载),下载后解压安装。

| 🗧 合同管理                                 | Ŷ | ☆ 系統功能 > 日常管理 | 〉组件下载                              |                                              |
|----------------------------------------|---|---------------|------------------------------------|----------------------------------------------|
| ≁ 网上投标                                 |   | 名称            |                                    |                                              |
| 🍰 会员管理                                 | ~ | 系统组件列表        |                                    |                                              |
| 🖳 系統功能                                 | ^ | 序号            | 名称                                 | 文件名称                                         |
| <ul> <li>日常管理</li> <li>组件下载</li> </ul> |   | 1             | 电子投标文件制作工具(投标单位必安装)一目动更新版          | ☞: 公共资源交易平台投标文件制作系统.zip (112.6 mb)           |
| 系统公告                                   |   | 2             | 投标文件上传细件-非必要                       | ◎ 投标文件上传组件.zip (582 kb)                      |
|                                        |   | 3             | CA证书题动 (互动版)                       | HLHT.rar (62.9 mb)                           |
|                                        |   | 4             | 翔展PDF签章驱动                          | ■ 翔晟PDF签章控件包V4.1.0.137 (河南信安) .zip (13.7 mb) |
|                                        |   | 5             | 【交易系統】投标企业/供应商(投标文件制作)操作手册20220926 | ■ - 公共經源新平台操作手册(投标单位).docx (6.7 mb)          |
|                                        |   | 6             | PDF综件AdbeRdr1010_zh_CN             | AdbeRdr1010_zh_CN.zip (56.2 mb)              |

## 1.2 安装制作工具

下载安装文件为压缩文件,解压之后双击,按照引导依次操作即可安装程序。可 自行选择程序安装位置、是否生成桌面图标等。如下图所示:

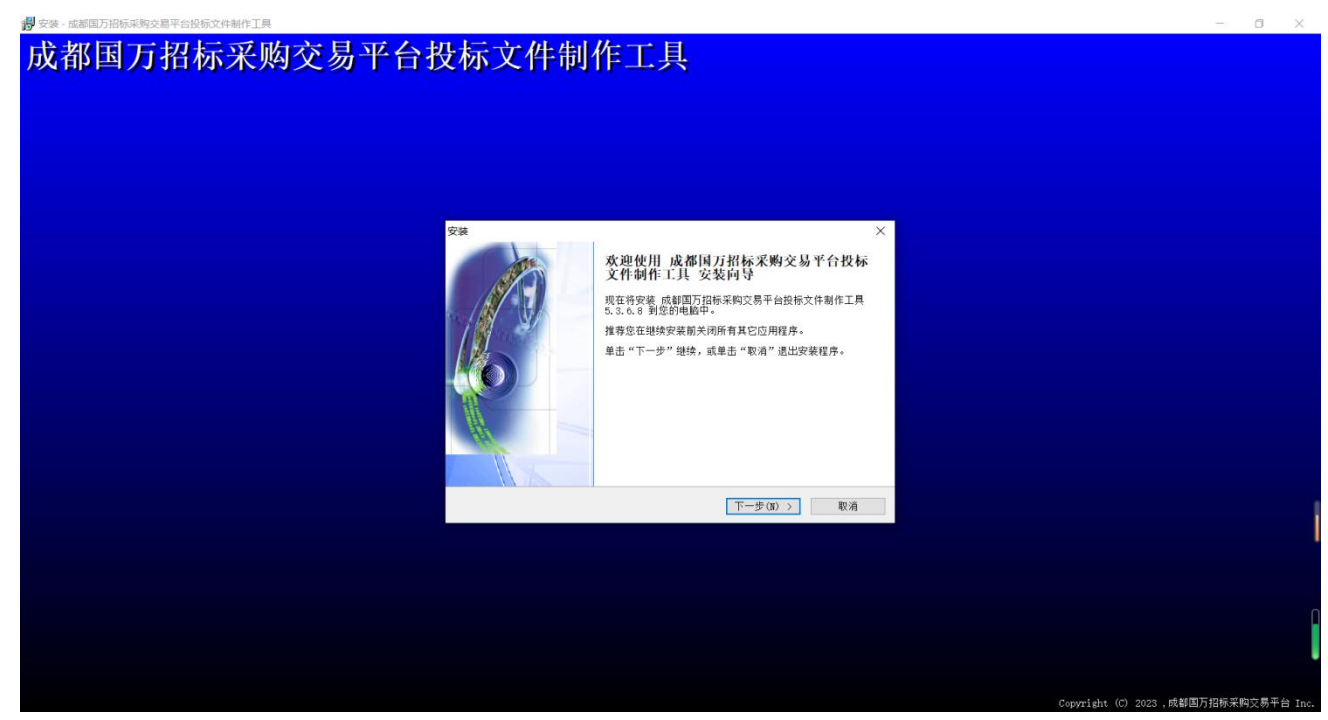

点【下一步】,选择安装路径

| 續· 质面與力扮的來明又是半招致的又特制作上具                     | - 0 X             |
|---------------------------------------------|-------------------|
| <b>这都国万招标采购交易平台投标文件制作工具</b>                 |                   |
|                                             |                   |
|                                             |                   |
|                                             |                   |
|                                             |                   |
|                                             |                   |
| en en en en en en en en en en en en en e    |                   |
| 选择目标位置<br>宏想得 成都国万招标采购交易平台投标文件制作工具 安装在什么地方? |                   |
| 安装程序将安装 成都国万招标采购交易平台投标文件制作工具 到下列文件          |                   |
| 一一次中。<br>单十百丁 正甲酰氨 和用产指导的单方为序并 单十间间间2       |                   |
| d:\Program Files (x80)\成都国乃招标采购交易平台投标文件者    |                   |
|                                             |                   |
|                                             |                   |
|                                             |                   |
| 至少需要有 233.7 NB 的可用磁盘空间。                     |                   |
| < 上一步(E) 下一步(E) > 取消                        |                   |
|                                             |                   |
|                                             |                   |
|                                             |                   |
|                                             |                   |
|                                             |                   |
|                                             | 或我用写切提采购方是平台 Tele |

创建桌面快捷方式,下一步,

| an an an an an an an an an an an an an a | ×                 |
|------------------------------------------|-------------------|
| <b>选择附加任务</b><br>您想要安装程序执行哪些附加任务?        |                   |
| 选择您想要安装程序在安装。公共资源交易平<br>附加任务,然后单击"下一步"。  | 台投标文件制作系统_10 时执行的 |
| 附加快捷方式:<br>☑ 創建真面快捷方式 [2]                |                   |
| < F#                                     | ·(R) 下一步(N) > 即省  |

点击【安装】即可进入安装

| <b>准备安装</b><br>安装程序现在准备开始安装公共资源交易平台投标文件制作系统_10 到<br>您的电脑中。                                     |
|------------------------------------------------------------------------------------------------|
| <ul> <li>单击"安装"继续此安装程序。如果您想要回顾或改变设置,请单击"上一步"。</li> <li>目标位置:<br/><ul> <li></li></ul></li></ul> |
|                                                                                                |
| < F—步(B) 野猫                                                                                    |

等待安装,安装完成

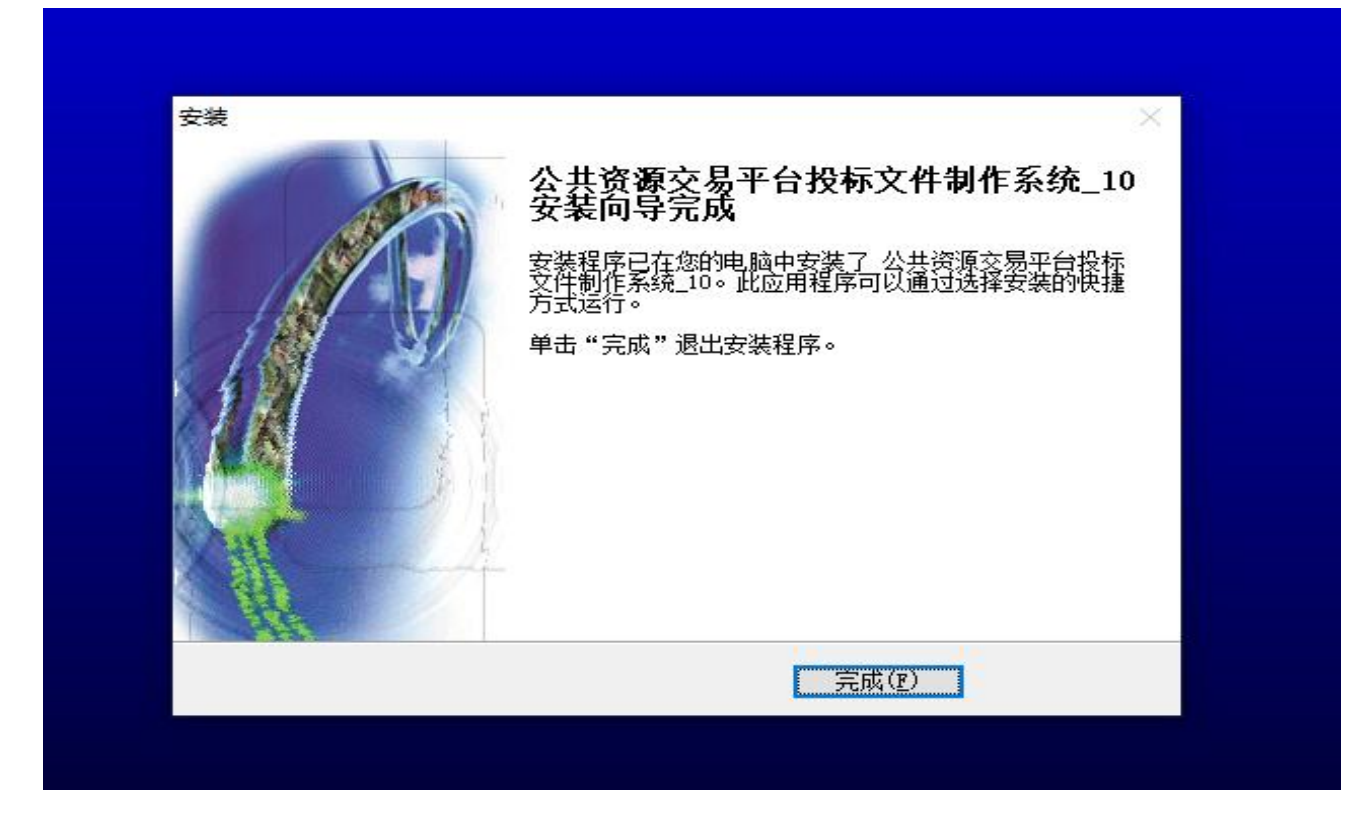

【注意】: 安装的时候如果电脑上安装有 360 等安全软件, 建议先进行退出再安装, 或者在安装的时候如果提示是否允许, 选择始终允许。

## 1.3 导入查看文件

双击桌面投标文件制作工具的快捷方式,即可启动程序进入到投标文件制作工具界 面。如下图所示:

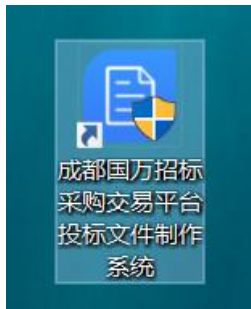

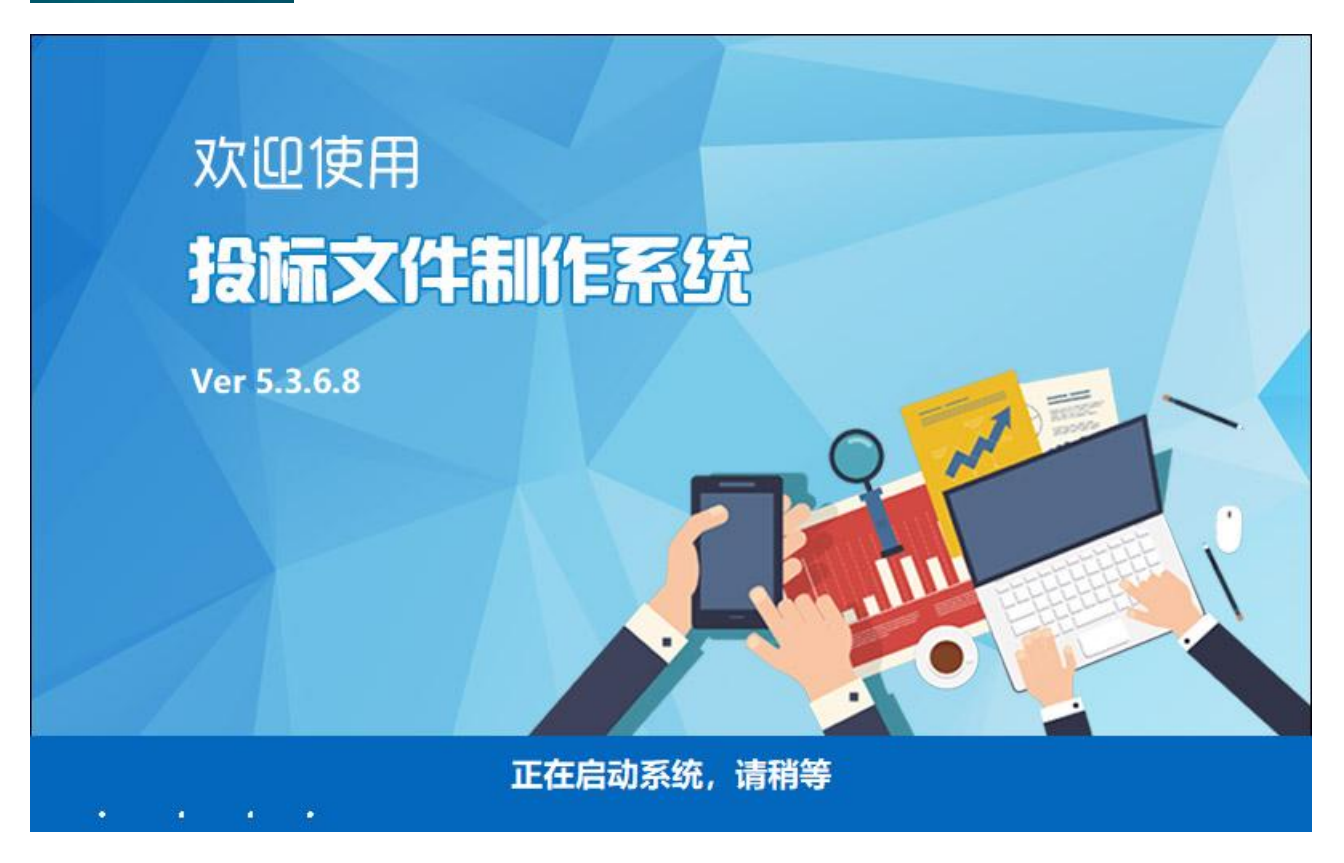

制作工具启动后界面如下图所示:

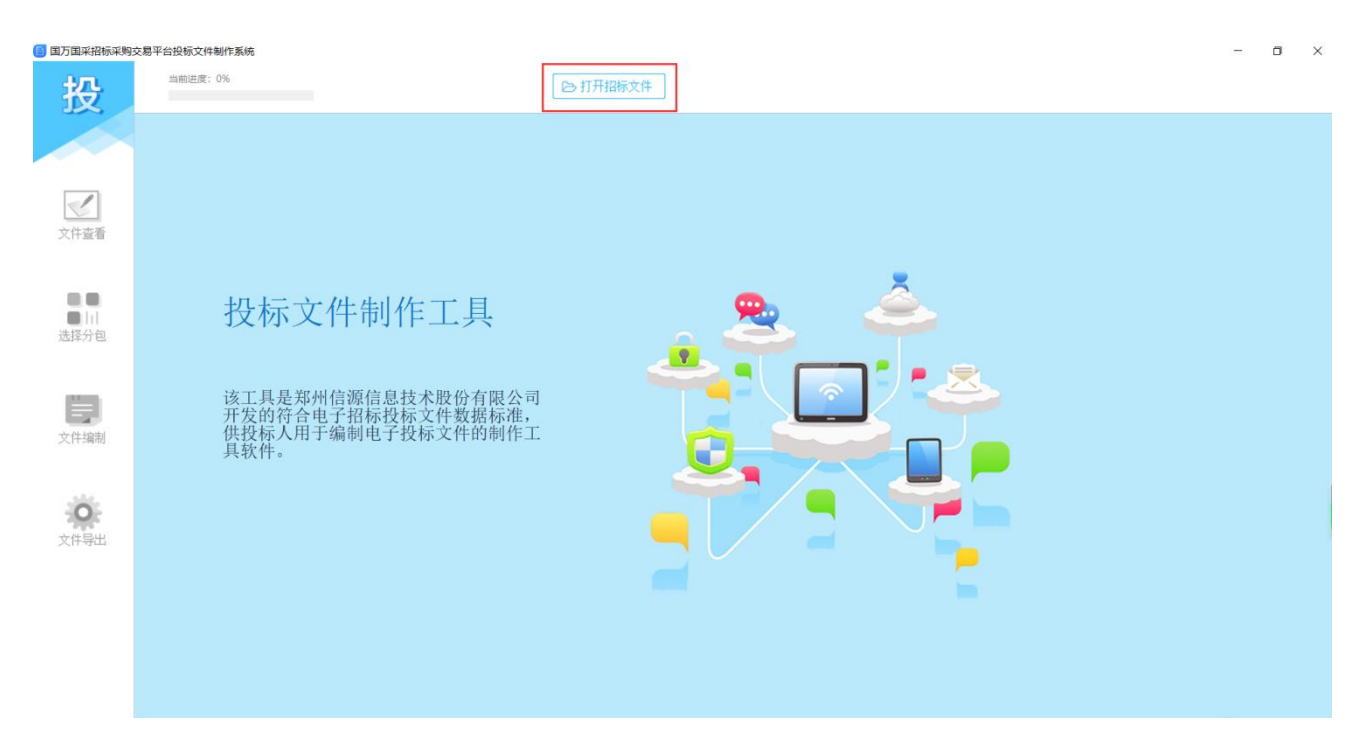

在上图中,点击【打开项目】可在电脑中选择已下载的.zs格式资审文件或.egp格式招标文件。

| <b>1</b> 打开      |                |   |   |                   | ×     |
|------------------|----------------|---|---|-------------------|-------|
| ← → ~ ↑ 📜 > 此电   | 恼 〉 桌面 〉 新建文件夹 | * | Ü | 在新建文件夹中搜索         | م     |
| 组织▼ 新建文件夹        |                |   |   | <b>•</b> •        | 0     |
| 信源-快捷方式 ^        |                |   |   |                   |       |
| ◆ WPS云盘          | A.             |   |   |                   |       |
| OneDrive - Persc | ~              |   |   |                   |       |
| 狊 此电脑            | THE REPORT OF  |   |   |                   |       |
| 🧊 3D 对象          |                |   |   |                   |       |
| 🔜 视频             | -51-53.zs      |   |   |                   |       |
| ■ 图片             |                |   |   |                   |       |
| 2 文档             |                |   |   |                   |       |
| ➡ 下载             |                |   |   |                   |       |
| ♪ 音乐             |                |   |   |                   |       |
| ■ 桌面 🗸 🗸         |                |   |   |                   |       |
| 文件名(             | (N):           |   | ~ | 资格预审或招标文件 (*.egp; | *.z ~ |
|                  |                |   |   | 打开(O) 取消          | í     |

文件导入制作工具,加载展示文件中的项目数据,如下图:

| 📋 国万国采招标采购交易 | 易平台投标文件制作工具二江寺站线 | 合开发项目2023070101 |            |         |                      | <br>٥ | × |
|--------------|------------------|-----------------|------------|---------|----------------------|-------|---|
| 投            | 当前进度:0%          | ▲ 首页            | 打开招标文件 查导) | 入补遗答疑文件 | 二江寺站综合开发项目2023070101 |       |   |
|              | ↓ 二江寺站综合开发       | 项目2023070101    |            |         | 310110201300223      |       |   |
|              | 招标机构             | 测试代理机构0515      |            | 开标/开启时间 | 2023/07/01 20:32:00  |       |   |
| 文件查看         | 联系人              | 张三              |            | 联系电话    | 1581111111           |       |   |
|              | 公告日期             |                 |            |         |                      |       |   |
|              |                  |                 |            |         |                      |       |   |
| 전환기민         |                  |                 |            |         |                      |       |   |
| -            |                  |                 |            |         |                      |       |   |
| 文件编制         |                  |                 |            |         |                      |       |   |
|              |                  |                 |            |         |                      |       |   |
| 0            |                  |                 |            |         |                      |       |   |
| 文件导出         |                  |                 |            |         |                      |       |   |
|              |                  |                 |            |         |                      |       |   |
|              |                  |                 |            |         |                      |       |   |
|              |                  |                 |            |         |                      |       |   |
|              |                  |                 |            |         |                      |       |   |

可点击【文件查看】展示文件,可将 pdf 版招标文件导出到本机电脑查看。

| 国万国采招标采购交易平台投标文件制作工具二江寺站综合开发项目202307010         | )1                  |                 |                                                 |        | o × |
|-------------------------------------------------|---------------------|-----------------|-------------------------------------------------|--------|-----|
| 投                                               | ▲ 首页 管打开            | 招标文件 📩 导入补遗答疑文件 | 二江寺站综合开发项目 <b>2023070101</b><br>510116201908229 |        |     |
| Ⅰ 招标文件/招标附件列表                                   |                     |                 | 全部下载                                            | 保存并下一步 |     |
| 文件名称                                            |                     |                 |                                                 | 操作     |     |
| 文件查看                                            | 件.pdf               |                 |                                                 | 导出     |     |
| 选择分包                                            |                     |                 |                                                 |        |     |
|                                                 |                     |                 |                                                 |        |     |
| 文件编制                                            |                     |                 |                                                 |        |     |
| ö                                               |                     |                 |                                                 |        |     |
| 文件导出                                            |                     |                 |                                                 |        |     |
|                                                 |                     |                 |                                                 |        |     |
|                                                 |                     |                 |                                                 |        |     |
|                                                 |                     |                 |                                                 |        |     |
| 供应商:深圳市政太科技有限公司 招标项目编号:510116201908229 招标项目名称:二 | 江寺站综合开发项目2023070101 |                 |                                                 |        |     |

### 1.4 选择标段

资审文件及招标文件均是按照标段来形成的文件,当前标段默认选中,此环节可以 跳过,直接进入编辑投标文件。

| 🛅 国万国采招标采购交易         | 平台投标文件制作工具二江寺站综合        | 开发项目2023070101            |              |          |            |         |                              |             |        | - | ٥ | × |
|----------------------|-------------------------|---------------------------|--------------|----------|------------|---------|------------------------------|-------------|--------|---|---|---|
| 投                    | 当前进度: 0%                |                           | ♠ 首页         | ■ 打开招标文件 | ③ 导入补遗答疑文件 |         | 二江寺站综合开发项<br>510116201908229 | 目2023070101 |        |   |   |   |
|                      | Ⅰ 请选择需要响应的标             | 段                         |              |          |            |         | 全部选择                         | 全部取消        | 保存并下一步 |   |   |   |
| <b></b>              |                         | 标段(包)名称                   |              |          |            | 标段(包)内容 |                              |             |        |   |   |   |
| 文件查看                 |                         | 施工总承包                     |              |          |            | xx1     |                              |             |        |   |   |   |
| 日日日<br>日日日日日<br>选择分包 |                         |                           |              |          |            |         |                              |             |        |   |   |   |
| 文件编制                 |                         |                           |              |          |            |         |                              |             |        |   |   |   |
| 文件导出                 |                         |                           |              |          |            |         |                              |             |        |   |   |   |
|                      |                         |                           |              |          |            |         |                              |             |        |   |   |   |
|                      |                         |                           |              |          |            |         |                              |             |        |   |   |   |
| 供应商・深圳市立大利林有         | 調公司 招标项目编号·510118201908 | 224 招振顶目 <i>名</i> 称。二江寺游综 | 合开发项目2023070 | 101      |            |         |                              |             |        |   |   | _ |

### 1.5 编辑文件

投标人在投标文件制作工具内只需要根据资审文件或招标文件要求,在导出模板内 按照章节编辑投标内容,制作完成后在投标文件制作工具内直接导入,然后整合生成投 标文件。

#### 【说明】:

1.编辑投标文件,目录格式已经形成,投标单位自行编辑的目录不能生成;

2.导入文件类型: PDF;

3.投标函仍采用在制作工具内编辑,均为必须填写内容;

#### 文件编辑界面及操作

| 🛅 国万国采招标采购家          | 2易平台投标文 | 件制作工具验证2023101501yz            |       |           | - o × |
|----------------------|---------|--------------------------------|-------|-----------|-------|
| 投                    | 验证2     | 023101501yz[E5101012109990363] | 文件制作进 | 宴: 0%     |       |
|                      | 资格日     | 申请文件目录                         |       |           | 全部下载  |
|                      | 序号      | 目录名称                           | 内容名称  | 操作        |       |
|                      | 1       | 封面部分                           | 封面    | 下载模板 导入文件 | PDF预选 |
| 首页                   | 2       | 一、资格预审申请函                      | 内容    | 编辑内容      | PDF预览 |
|                      | 3       | 二、资格预审申请文件真实性和不存在限制申请情形声明      | 内容    | 下载模板 导入文件 | PDF预览 |
| _                    | 4       | 现金流量表                          | 内容    | 编辑内容      | PDF预览 |
| 1                    | 5       | 资产负债表                          | 内容    | 编辑内容      | PDF预线 |
| 资审文件                 | 6       | 利润表                            | 内容    | 编辑内容      | PDF预览 |
| 文件编制<br>文件编制<br>文件主成 |         |                                |       |           |       |
|                      |         |                                |       |           |       |

### 功能按钮

下载模板: 下载此章节的模板文件

编辑内容: 在制作工具内编辑投标内容(投标函或者导入工程量清单)

导入文件:导入制作好的投标文件

PDF 预览: 查看导入或者已转换的 pdf 文件内容

#### 1.5.1 格式下载

可点击章节后对应按钮,来下载每个章节的投标格式模板,可以采用单个章节下载,或者全部下载,如下图:

| 国万国采招标采购交易平台投标3                   | 文件制作工具验证2023101501yz            |      | -          | o ×    |
|-----------------------------------|---------------------------------|------|------------|--------|
| 投。                                | 2023101501yz[E5101012109990363] |      | 文件制作进度:0%  |        |
| 资格                                | 申请文件目录                          |      |            | 全部下戰   |
| 序号                                | 日录名称                            | 内容名称 | 操作         |        |
| 1                                 | 封面部分                            | 封面   | 下載模板  导入文件 | PDF预览  |
| 首页 2                              | 一、资格预审申请函                       | 内容   | 编辑内容       | PDF预览  |
| 3                                 | 二、资格预审申请文件真实性和不存在限制申请情形声明       | 内容   | 下载模板 导入文件  | PDF预览  |
| 4                                 | 现金流量表                           | 内容   | 编辑内容       | PDF预览  |
| 5                                 | 资产负债表                           | 内容   | 编辑内容       | PDF预览  |
| 资审文件     6       文件编制        文件生成 | 和詞表                             | 内容   | (6805)5    | PDF502 |

点击下载按钮后,弹出文件存放位置,建议弄一个独立的文件夹存放,以免和本机 其他文件混乱。

#### 1.5.2 文件制作

下载后是按照一个章节一个 word 文件,在 word 文件里面根据招标文件编辑投标内容,此步不做详细介绍,投标单位自行操作。

#### 1.5.3 文件编辑上传

制作好的每个章节的投标内容可以自行转换成 PDF 上传,在将要上传章节点击上传 功能按钮,选择做好的投标内容文件上传,以下图为例(其它章节同样的操作方式)

上传文件类型: PDF, 建议使用 pdf 版文件导入;

上传后可上传的 PDF 文件可以预览,如下图:

| 📋 国万国采招标采购交易平台 | 设标文件制作                            | F工具验证2023101501yz         |           |              | -    | o ×   |
|----------------|-----------------------------------|---------------------------|-----------|--------------|------|-------|
| 投验             | 验证2023101501yz[E5101012109990363] |                           |           |              |      |       |
| 13             | 资格申请又                             | 文件目录                      |           |              |      | 全部下载  |
|                | 序号 目                              | 目录名称                      | 内容名称      |              | 操作   |       |
|                | 1 卦                               | 何面部分                      | 封面        | 下载模板         | 导入文件 | PDF预览 |
| 首页             | 2 –                               | -、资格预审申请函                 | 内容        | 编辑内容         |      | PDF预览 |
|                | 3 =                               | 二、资格预审申请文件真实性和不存在限制申请情形声明 | 内容        | 下载模板         | 导入文件 | PDF预览 |
|                | 4 顼                               | 见金流量表                     | 内容        | 编辑内容         |      | PDF预览 |
| <b>S</b>       | 5 资                               | 舒产负债表                     | 内容        | 编辑内容         |      | PDF预览 |
| 资审文件 文件编制 文件生成 | 6 利                               | 游表                        | <b>内容</b> | <b>编</b> 程内容 |      | PDFHR |

【注意】: 请认真核对上传的文件内容避免生成的投标文件存在错误!

#### 1.5.4 文件修改调整

如果投标内容上传成功后要进行修改,重新导入修改后文件即可。

#### 1.5.5 文件加密导出

完成文件编制后,可点击【文件导出】对文件进行导出操作,如下图所示:

【建议】:

如果有多次导出,建议每次导出选择不同的文件夹,方面投标单位区分多次改版的投标 文件,以免造成上传到系统内的投标文件是修改前错误的投标文件;

文件生成:点击生成按钮生成整本投标文件,生成提示生成成功才成功生成文件。

| 📋 国万国采招标采购交      | 易平台投标文件制作工具验证2023101501yz         |      |      |        |         | ٥ | × |
|------------------|-----------------------------------|------|------|--------|---------|---|---|
| 投                | 验证2023101501yz[E5101012109990363] |      |      | 文件制作进展 | 宴: 100% | - |   |
|                  | Ⅰ 生成投标文件                          |      |      |        |         |   |   |
| 前                | 标段名称: <b>第一标段</b><br>已生成 已选章      | 文件生成 | 文件签章 | 文件查看   | 评审项关联   |   |   |
| <b>派</b><br>资审文件 | 加密等出。                             |      |      |        |         |   |   |
| 文件编制             |                                   |      |      |        |         |   |   |
| <b>文</b> 件生成     |                                   |      |      |        |         |   |   |
|                  |                                   |      |      |        |         |   |   |
| 进向表,周互调试供应者      |                                   |      |      |        |         |   |   |

文件签章: 可调用 CA 签章插件, 可对投标文件进行签章; 点击签章, 输入密码,

点击确定完成签章。

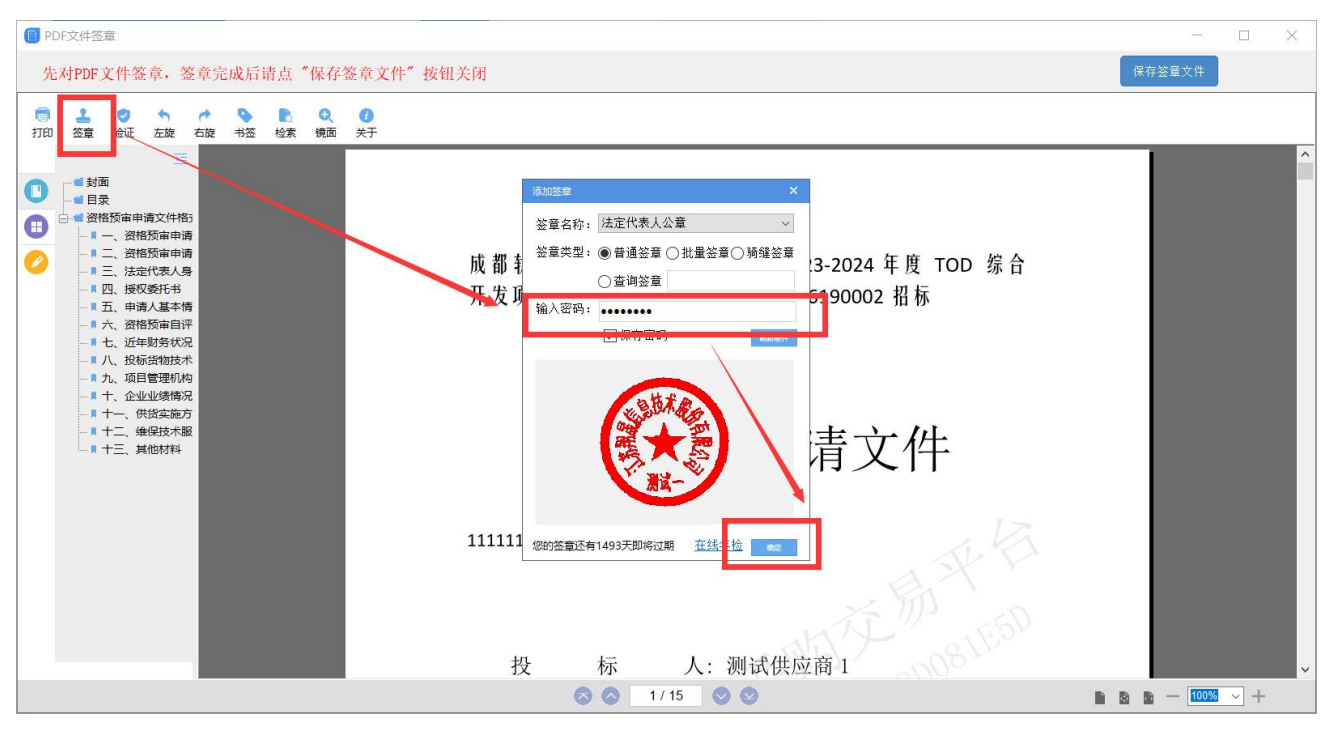

#### 【说明】:

1.电子签章顺序及注意事项:法人签名章和单位章盖章流程不分先后;

如果盖单位的章,单位的 CA 证书插在电脑上能正常读取,如果盖法人的签名,把单位的 CA 证书拔 掉,换法人的 CA 证书插在电脑上能正常读取,再开始盖法人的签名章,盖章时不能同时有多把 CA 插在电脑上,待所有章盖完后,导出加密投标文件;

- 🗆 ×

**2.**联合体签章:如果联合体投标需要不同投标单位进行签章需要联合体成员都打开文件文件导出点 击签章轮流进行签章);

3.CA 签章、加密、及其他使用问题请咨询购买 CA 公司的技术人员;

签完章之后,点击【保存签章文件】进行保存。

**文件查看:**可以查看签章后的文件。

#### 🛅 查看文件

| 成 都 轨 道 城 市 投 资 集 团 有 限 公 司 2023-2024 年 度 TOD 综 合<br>开 发 项 目 住 宅 木 地 板 集 中 采 购 202306190002 招 标 |  |
|-------------------------------------------------------------------------------------------------|--|
| 资格预审申请文件                                                                                        |  |
| 111111                                                                                          |  |
| 投 标 人:测试供应商 1<br>法定代表人或委托代理人:采购代理机构 3                                                           |  |
| 日期:年月日                                                                                          |  |
| EST JJ EST / 1069DF4D2                                                                          |  |

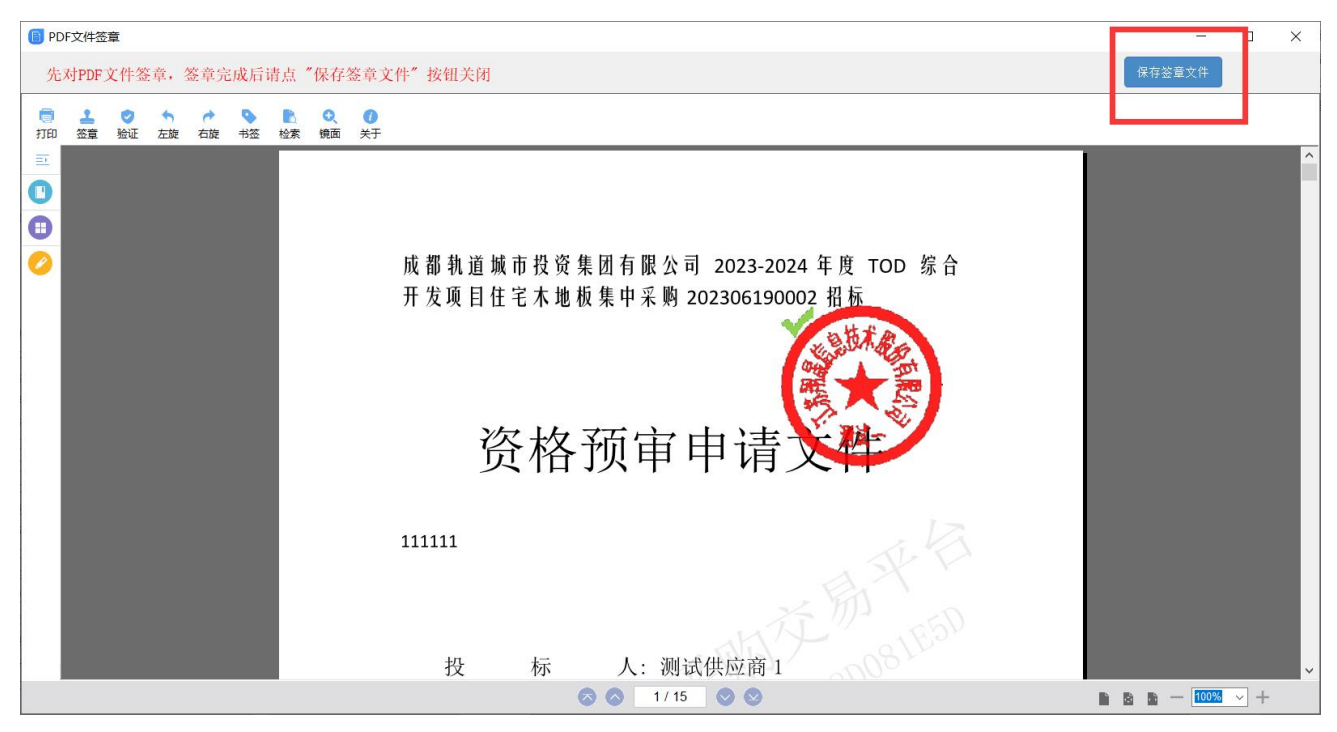

加密导出:签章完成后点击【导出】,需选择文件存放位置后,进行投标文件导出。

| 国万国采招标采购支        | z易平台投标文件制作工具验证2023101501yz                        |      |             | - 0          | $\times$ |
|------------------|---------------------------------------------------|------|-------------|--------------|----------|
| 投                | 验证2023101501yz[E5101012109990363]                 |      |             | 文件制作进度: 100% | -        |
|                  | ■ 生成投标文件                                          |      |             |              |          |
| <b>合</b><br>首页   | 标段名称: <b>第一标段</b>                                 |      | 文件生成 文件签章 5 | 2件查看 评审项关联   |          |
| <b>返</b><br>资审文件 |                                                   | 加密导出 |             |              |          |
| <b>一</b><br>文件编制 |                                                   |      |             |              |          |
| 文件生成             |                                                   |      |             |              |          |
|                  |                                                   |      |             |              |          |
|                  |                                                   |      |             |              |          |
| 供应商:国万测试供应商      | 有一 招标项目编号:E5101012109990303 招标项目名称:验证2023101501yz |      |             |              |          |

投标文件导出完成后,会弹出弹框提示,如下图所示:

| 发易平台投标文件制作工具验证2023101501yz        |                                                                                              |                                                                                                    | - 0 ×                                                                                             |
|-----------------------------------|----------------------------------------------------------------------------------------------|----------------------------------------------------------------------------------------------------|---------------------------------------------------------------------------------------------------|
| 验证2023101501yz[E5101012109990363] |                                                                                              |                                                                                                    | 文件制作进度: 100%                                                                                      |
| ■ 生成投标文件                          |                                                                                              |                                                                                                    |                                                                                                   |
| 标段名称: <b>第一标段</b><br>已生成 已签章      |                                                                                              | 文件生成 文件签章                                                                                                    | 文件查看 评审项关联                                                                                        |
|                                   | 加密导出                                                                                         |                                                                                                    |                                                                                                   |
|                                   | 导出成功:                                                                                        |                                                                                                    |                                                                                                   |
|                                   |                                                                                              |                                                                                                    |                                                                                                   |
|                                   |                                                                                              |                                                                                                    |                                                                                                   |
|                                   | 国中総領交体制作工具-物道2023101501yz [E5101012109990363]          単成投标文件         原取名称: 第一标取         正社成 | <pre>severement severement severe</pre> | Bit 2023101501yz [E5101012109990363]<br>● 生成投标文件<br>「一般文作 弦 文件弦 文件弦 文件弦 文件弦 文件弦 文件弦 文件弦 文件弦 文件弦 文 |

#### 投标文件查看:

打开电脑目录,查看生成的投标文件夹中包含:

1.备份文件夹: 此文件夹内文件作为备份使用, 和.etnd 文件配套生成的文件;

2. .etnd 文件:此文件为加密文件,上传到系统内使用,不能打开查看;

(如果导出没有.etnd 格式的文件就是导出失败,需重新生成再次导出)

3. .pdf 文件: 此文件可以打开查看核对投标内容和签章是否正常;

| 名称                             | 修改日期             | 类型      | 大小       |
|--------------------------------|------------------|---------|----------|
| ▲ 备份                           | 2023-06-26 21:06 | 文件夹     |          |
| ] 测试供应商1_5101012301050005.etnd | 2023-06-26 21:06 | ETND 文件 | 1,042 KB |
| 🚥 投标文件 (供打印)pdf                | 2023-06-26 21:06 | PDF 文件  | 1,008 KB |